## 本地供應商註冊流程

1. 按「註冊成為供應商」

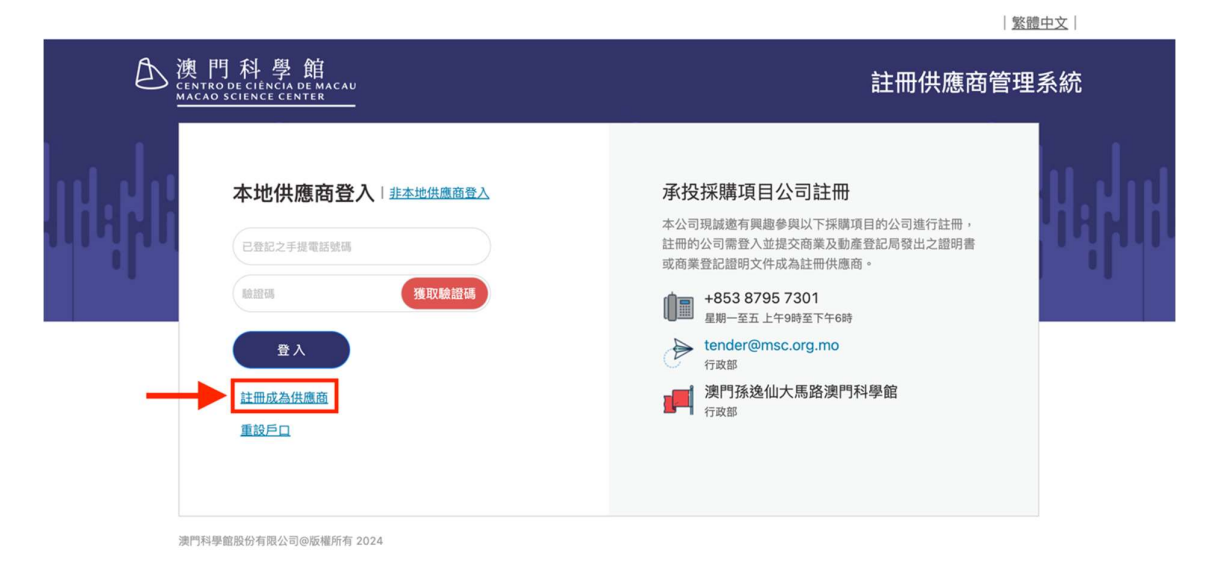

 地區選「本地供應商」,輸入用作登入的手機號碼(注意:主要登入帳號的電話不 能修改),然後按「下一步」

|       |                                                        |               | 繁體中文      |
|-------|--------------------------------------------------------|---------------|-----------|
| ♪ 澳   | 日科學館<br>NTRO DE CIÉNCIA DE MACAU<br>CAO SCIENCE CENTER |               | 註冊供應商管理系統 |
|       | 主册                                                     | 地區    ・ 本地供應商 |           |
| 500 P | 用料周節股份右面公司の防嫌所有 2024                                   |               |           |

3. 輸入驗證碼,然後按「確定」

|   |                                                             |        |               | <u>繁體中</u> | 文丨 |
|---|-------------------------------------------------------------|--------|---------------|------------|----|
| B | 澳門科學館<br>CENTRO DE CIÉNCIA DE MACAU<br>MACAO SCIENCE CENTER | 驗證碼    | ×             |            | 統  |
|   | 註冊                                                          | 主要登入帳號 | HZAM<br>取浙 西定 |            |    |
|   | 澳門科學館股份有限公司@版權所有:                                           | 2024   |               |            |    |

4. 系統會發出短訊驗證碼,輸入收到的驗證碼,然後按「確定」

|     |                                                           | 繁體中文      |
|-----|-----------------------------------------------------------|-----------|
| D i | 奥門科學館<br>ENTRODE CIÈNCIA DE MACAU<br>Accao science center | 註冊供應商管理系統 |
|     | 註冊<br>請填寫收取到的驗證碼,有效時間5分鐘:                                 |           |
|     | 確定 取消                                                     |           |

澳門科學館股份有限公司@版權所有 2024

 進入資料填寫版面,輸入供應商名稱,可輸入第二和第三登入帳號(提交後填寫的 第二和第三登入帳號的手機號碼可用作登入帳號),輸入負責人姓名、股東姓名 (可添加多個)

|                           |                                                             |                            |        | 繁體中文      |      |
|---------------------------|-------------------------------------------------------------|----------------------------|--------|-----------|------|
| Ð                         | 澳門科學館<br>CENTRO DE CIÊNCIA DE MACAU<br>MACAO SCIENCE CENTER |                            |        | 註冊供應商管理系統 |      |
| $\mathbf{I} = \mathbf{I}$ | 註冊                                                          |                            |        |           |      |
| HILLII                    | 地區*                                                         | ● 本地供應商                    |        | U. 1      | Ш.   |
| MILINH                    | 性質*                                                         | ● 商業機構                     |        | 1.45      | 1114 |
| 1 1                       | 供應商名稱*                                                      | ( <b>中</b> 文               |        |           |      |
|                           |                                                             | 英文或葡文                      |        |           |      |
|                           | 主要登入帳號*                                                     | ● 電話 ○ 電郵                  |        |           |      |
|                           |                                                             | 666666666<br>主要登入帳號的電話不能修改 |        |           |      |
|                           | 第二登入帳號                                                      | +853 V                     | 確認第二帳號 |           |      |
|                           | 第三登入帳號                                                      | +853 V                     | 確認第三帳號 |           |      |
|                           |                                                             |                            |        |           |      |
|                           | 負責人姓名◆                                                      |                            |        |           |      |
|                           | 职事姓名。                                                       |                            |        |           |      |
|                           | IXXXII"                                                     | + 新增                       |        |           |      |
|                           |                                                             |                            |        |           |      |

 輸入所營事業、公司地址、公司電話號碼、登記方式及編號、成立日期、經營業務 年期、國家/地區、資本額等資料

| 所營事業(按商業登記填寫,<br>最多可填寫200個中文字或<br>400個英文字) | 所證事業(按商業登記填寫)   |           |  |
|--------------------------------------------|-----------------|-----------|--|
| 公司地址*                                      |                 |           |  |
| 公司網站                                       |                 |           |  |
| 公司電話號碼*                                    | +853 ∨          |           |  |
| 公司傳真                                       | +853 ∨          |           |  |
| 公司電郵                                       | (TB             |           |  |
| 登記方式*                                      | ● 商業登記 ○ 澳門稅務編號 |           |  |
|                                            |                 |           |  |
| 成立日期*                                      | 立日期             | 經營業務年期*   |  |
| 國家/地區*                                     | 中國澳門特別行政區       | 資本額(澳門幣)* |  |

7. 輸入銀行資料、選取分類、輸入聯絡人資料(可添加多個)

| 銀行名稱*   |           |  |
|---------|-----------|--|
| 銀行帳號*   |           |  |
| 支付通知方式* | ● 電話 ○ 電郵 |  |
| 分類*     | ×         |  |
| 聯絡人     |           |  |
| 姓名*     |           |  |
| 手提電話*   | +853 × 電話 |  |
| 電郵*     |           |  |

8. 上傳商業登記證明之副本、稅務 M8、加入《科學館供應商資料庫》聲明書等文 件,同意相關條款後按「註冊」

| 最近三個月的商業登記證明之副<br>本  | 上 請上傳文件               |               |   |  |
|----------------------|-----------------------|---------------|---|--|
| 稅務 M8*               | 選擇年份                  | 白 上 請上傳文件     |   |  |
| 加入《科學館供應商資料庫》聲明書     | 上 請上傳文件               |               |   |  |
| 由財政局發出之無欠債證明         | 上 請上傳文件               |               |   |  |
| 澳門幣銀行存摺/銀行月結單影印<br>本 | 上 請上傳文件               |               |   |  |
| 行業/專業證明文件            | 上 請上傳文件               |               |   |  |
| 公司簡介                 | 上 請上傳文件               |               |   |  |
| 個人所收                 | 資料收集聲明<br>集的個人資料只作澳門利 | 科學館股份有限公司採購用設 | Ê |  |
| 2                    | 本人同意相關條款              |               |   |  |
|                      | tet m                 | TH NH         |   |  |

澳門科學館股份有限公司@版權所有 2024

9. 註冊成功,提示完成審核後會發出通知

| 最近三個月的  | g,por文H, 大H大川大和國 10MB<br>商業登記證明之副本 * m8n | - |
|---------|------------------------------------------|---|
| 税務 M8*  | 202                                      |   |
| 加入《科學會書 | 供應商資料庫》聲明 m8new.pdf 💽                    |   |
| 由財政局發出  | 之無欠債證明 山 航上優文件                           |   |
| 澳門幣銀行在  | 摺/銀行月結單影印本 L 航上@文件                       |   |
| 行業/專業證  | 这件 上 航上優文件                               |   |
| 公司簡介    | 山 捕上開文件                                  |   |
|         | 個人資料收集聲明<br>所收集的個人資料只作澳門科學館股份有限公司採購用途    |   |
|         | ☑ 本人同意相關條款                               |   |
|         | し 註冊 取消                                  |   |